## Vendor Registration Guide

www.mstcecommerce.com/eproc

The following section is meant only to provide guidance to bidders about the registration process on the website of MSTC. This guideline is subject to change from time to time depending on the development of the portal. Vendors are advised to keep checking the latest guidelines from the website to keep themselves updated. They may also contact the Helpdesk to seek clarification on any point. MSTC shall not be responsible for any mistake committed by any bidder or for any consequent loss to the bidder due to mis-understanding anything written hereunder.

## Steps for Registration (If country selected is India)

A vendor shall have to fill up the data against 'About You', 'Contact Details', 'PAN/GST', 'Bank Details' and Login Details'. On successful verification of the mobile number and e-mail id by OTPs, the registration shall be completed.

• Select Country & About You- Select Country, followed by the filling up the fields under 'About You'.

|             |                                                                         | Hame                         | About us Terms of use Privacy Policy C Helpline No.: 033-22901004 |
|-------------|-------------------------------------------------------------------------|------------------------------|-------------------------------------------------------------------|
|             | VEN<br>R E G                                                            | DOR/SUPPLIER<br>ISTRATION    |                                                                   |
|             | Select Country:<br>Select<br>About You Contact Details                  | PAN/GST Datalis Bank Datalis | Login Datails                                                     |
| C<br>C<br>N | Company Name:<br>Company Type: Select Company type<br>VISME: O Yes @ No |                              |                                                                   |
|             | nar                                                                     | STC #-Commence © 2019        | Gor Manet                                                         |

If the vendor is a MSME at the time of registration, there is an option to select MSME as 'Yes'. This shall be considered as self declaration at the time of registration. The declaration shall not be a part of technical evaluation.

|                                                     |                                                                                |                                                               |                         |              | Home About us Terms | of use Privacy Policy C Helpline No.: 033-229010                                    |
|-----------------------------------------------------|--------------------------------------------------------------------------------|---------------------------------------------------------------|-------------------------|--------------|---------------------|-------------------------------------------------------------------------------------|
| एस एस दी सी<br>तिमिटेड<br>अप प्रथम कार्यक<br>Matter | HEH<br>                                                                        | VEND<br>REGI                                                  | OR/SUPPLIER<br>STRATION | 1            |                     |                                                                                     |
|                                                     | Select Country:                                                                |                                                               | ~                       |              |                     |                                                                                     |
|                                                     | About You Company Name: Company Type: MSME:                                    | Contact Details<br>dummy vendor<br>Individual ~<br>O Yes ® No | PAN/GST Details         | Bank Details | Login Details       |                                                                                     |
|                                                     |                                                                                | MST                                                           | C e-Commerce © 2019     |              | Go Next             |                                                                                     |
|                                                     |                                                                                |                                                               |                         |              | Home About us Terms | <ul> <li>100%</li> <li>of use Privacy Policy (# Helpline No.: 033-229010</li> </ul> |
|                                                     | 5000<br>- 10 1, 10                                                             | VENI<br>R E G                                                 | OOR/SUPPLIER            | 7            |                     |                                                                                     |
|                                                     | Select Country:                                                                |                                                               | ~                       |              |                     |                                                                                     |
|                                                     | About You<br>Company Name:<br>Company Type:<br>MSME:<br>The MSME category sele | Contact Details                                               | PAN/GST Details         | Bank Details | Login Details       |                                                                                     |
|                                                     |                                                                                | ma i                                                          |                         |              | Go Next             | *t 100%                                                                             |

On filling up the data for each tab, the system shall prompt a preview. The vendor may please check the preview before proceeding to the next tab or may click on 'Edit' to change the data of the same tab.

|                                                                           |                      | About You Company Name dummy vendor                                                                                                    | Helpline No.: 033-22901004 |
|---------------------------------------------------------------------------|----------------------|----------------------------------------------------------------------------------------------------|----------------------------|
| प्रम एस दी सी<br>तिमिट्ट<br>अप राज कर कर कर कर कर कर कर कर कर कर कर कर कर |                      | Compary Type Included<br>Type ModAl Type ModAl And Type ModAl And Ty |                            |
|                                                                           | Select Country:      |                                                                                                    |                            |
|                                                                           | INDIA                | ×                                                                                                    |                            |
|                                                                           | About You            | Contact Details PAN/GST Details Bank Details Login Details                                                                                                    |                            |
|                                                                           | Company Name:        | dummy vendor                                                                                                    |                            |
|                                                                           | Company Type:        | Individual 🗸                                                                                                    |                            |
|                                                                           | MSME:                | ● Yes ○ No                                                                                                    |                            |
|                                                                           | The MSME category se | elected here is valid at the time of registration.                                                                                                    |                            |
|                                                                           |                      | MSTC a Connerce © 2019                                                                                                    |                            |
|                                                                           |                      |                                                                                                    |                            |

• Contact Details- On clicking 'Proceed', system shall lead to the next tab 'Contact Details'.

|                                           |                                           |                                  |                        | Home About us Terms o | f use Privacy Policy C Helpline No.: 033-2290 |
|-------------------------------------------|-------------------------------------------|----------------------------------|------------------------|-----------------------|-----------------------------------------------|
|                                           | Contact Details                           | PAN/GST Details                  | Bank Details           | Login Details         |                                               |
| Contact Person:                           |                                           |                                  |                        |                       |                                               |
| Address:                                  |                                           |                                  |                        |                       |                                               |
| State:                                    | Select State                              | ~                                |                        |                       |                                               |
| District:                                 | Select District                           | ~                                |                        |                       |                                               |
| City/Town:                                |                                           |                                  |                        |                       |                                               |
| PIN:                                      |                                           |                                  |                        |                       |                                               |
| Phone No.:                                |                                           |                                  |                        |                       |                                               |
| Mobile No. *:                             |                                           |                                  |                        |                       |                                               |
| e-Mail ID *:                              |                                           |                                  |                        |                       |                                               |
| * The e-mail id may<br>registration form. | preferably be kept the official mail. The | mobile number & e-mail id will v | rerified by OTP during | submission of         |                                               |
| Go Previous                               |                                           | MSTC e-Commerce © 2019           |                        | Go Next               |                                               |
| GO Previous                               |                                           |                                  |                        | OO NEX                |                                               |
|                                           |                                           |                                  |                        |                       | * 10                                          |

• **PAN/GST**-On filling up the data for each tab, the system shall prompt a preview. The vendor may please check the preview before proceeding to the next tab. On clicking 'Proceed' of the preview page of 'Contact Details', system shall lead to the next tab 'PAN/GST'.

|       |                          |                             |                        |              |               | Home About us Terms of use Privacy P | nicy C Helpline No.: 033-225 |
|-------|--------------------------|-----------------------------|------------------------|--------------|---------------|--------------------------------------|------------------------------|
| Cento | VENDO<br>REGIS           | R/SUPPLIER<br>T R A T I O N |                        |              |               |                                      |                              |
|       | Select Country:<br>INDIA |                             | *                      |              |               |                                      |                              |
|       | About You<br>PAN Not     | Contact Details             | PAN/GST Details        | Bank Details | Login Details |                                      |                              |
|       | GST No:                  | O Yes O No                  |                        |              |               |                                      |                              |
|       | Go Previous              |                             | MSTC e Commerce @ 2019 |              | Go Next       | l.                                   |                              |
|       |                          |                             |                        |              |               |                                      |                              |
|       |                          |                             |                        |              |               |                                      |                              |
|       |                          |                             |                        |              |               |                                      | * 75%                        |

On selecting GST field as 'Yes', system shall prompt the vendor to enter the GSTIN. Based on the PAN entered and state selected, a part of the GST No shall be auto populated in non editable mode.

|                                                                                  |                                                          |                                            | Home About us Terms of use Privacy Policy BHelpline No.: 033-2290100 |
|----------------------------------------------------------------------------------|----------------------------------------------------------|--------------------------------------------|----------------------------------------------------------------------|
|                                                                                  | VENDOR/SUPPLIER<br>REGISTRATION                          |                                            |                                                                      |
|                                                                                  | Select Country:<br>INDIA                                 | Y                                          |                                                                      |
|                                                                                  | About You Contact Details                                | PAN/GST Details Bank Details Login Details |                                                                      |
| a<br>G                                                                           | AN No: ABCDE1234R<br>ST No: %Yes O No<br>19 ABCDE1234R 1 | z 1                                        |                                                                      |
| 1                                                                                | Go Previous                                              | MBTC + Commerce © 2019 Go Next             |                                                                      |
|                                                                                  |                                                          |                                            |                                                                      |
|                                                                                  |                                                          |                                            |                                                                      |
| ttps://www.mstcauction.com/eproc/admin/registration/vendor_registration.jsp#step | p-2                                                      |                                            | ₹ 75% -                                                              |

• **Bank Details**- On viewing the preview and clicking 'Proceed' of the preview page of 'PAN/GST Details', system shall lead to the next tab 'Bank Details'.

|                                                                            |                                                                |                                 | Home About us Terms of use Privacy Policy Helpline No.: 033-229010 |
|----------------------------------------------------------------------------|----------------------------------------------------------------|---------------------------------|--------------------------------------------------------------------|
| एमएस दी दी<br>सिनंदर का MSTC                                               | VENDOR/SUPPLIER<br>REGISTRATION                                | 1                               |                                                                    |
|                                                                            | Select Country:<br>INDIA                                       | ×                               |                                                                    |
|                                                                            |                                                                | PAN/GST Details Bank Details Lo | gin Details                                                        |
|                                                                            | Name of the Bank Select Bank - Account No: Branch Name: IFSC': |                                 |                                                                    |
|                                                                            | Go Provend                                                     | MSTC + Commerce © 2016          | Go Net                                                             |
| tps://www.mstcauction.com/eproc/admin/registration/vendor_registration.jsp | #step-3                                                        |                                 | ₹ 75% ▼                                                            |
|                                                                            |                                                                |                                 |                                                                    |

• Login Details- On viewing the preview and clicking 'Proceed' of the preview page of 'Bank Details', system shall lead to the next tab 'Login Details'.

The user id shall be alphabets or alphanumeric.

The Password policy is given below. A vendor shall have to maintain the password format.

## Password Policy:

×

1. Password is Case Sensitive.

2. It must not be same as User ID.

3. It must be atleast 8 characters long and alpha numeric in nature.

4. It must not contain meta characters (i.e. , = etc).

5. It must contain at least one of these special characters (@,#).

6. Space is not allowed in password.

|                                                                                                    |                          |                  |                        |              |               | Home Aboutus Ter | ns of use Privacy Policy C Helpline No.: 033-229010 |
|----------------------------------------------------------------------------------------------------|--------------------------|------------------|------------------------|--------------|---------------|------------------|-----------------------------------------------------|
| (सारस देखे<br>स्वितेद क्रिंग्स MSTC<br>स्वतंद के स्वतंद के स्वतंद के स्वतंद के स्वतंद के स्वतंद के स्वतंद के स्वतंद के स्वतंद के स्वतंद के स्वतंद के स | VENDOR/SU<br>REGISTR     | JPPLIER<br>ATION | 1                      |              |               |                  |                                                     |
|                                                                                                    | Select Country:<br>INDIA |                  | ×                      |              |               |                  |                                                     |
|                                                                                                    | About You                | Contact Details  | PAN/GST Details        | Bank Details | Login Details |                  |                                                     |
|                                                                                                    | User ID:<br>Password: 📀  | ۲                |                        |              |               |                  |                                                     |
|                                                                                                    | Go Previous              |                  | MSTC e-Commerce © 2019 |              | Preview       |                  |                                                     |
|                                                                                                    |                          |                  |                        |              |               |                  |                                                     |
|                                                                                                    |                          |                  |                        |              |               |                  |                                                     |
|                                                                                                    |                          |                  |                        |              |               |                  |                                                     |

A vendor shall have the provision to view and modify any data with the help of 'Go Previous' and 'Go Next' buttons.

• On clicking 'Preview' button of 'Login Details', system shall display the entire registration data. A vendor has to enter the CAPTCHA and agree with terms and conditions before submitting the online registration form.

|                                                                                                    |                   |                          |                            |                       |             | 1             | Hornel About Vis Territy of Line - Prisons Dates - Bilepline No. 033-2290100 |
|----------------------------------------------------------------------------------------------------|-------------------|--------------------------|----------------------------|-----------------------|-------------|---------------|------------------------------------------------------------------------------|
|                                                                                                    |                   | Preview Your Det         | tails                      |                       | ×           |               |                                                                              |
|                                                                                                    |                   |                          |                            |                       |             |               |                                                                              |
| The second second second second second second second second second second second second second second second se |                   | About You                |                            |                       |             |               |                                                                              |
| मएसटीसी MSTC                                                                                                    | VENDO             | Company Name             | dummy vendor               |                       |             |               |                                                                              |
| TRIHZS UMITED                                                                                                   | PEGIS             | Company Type             | Individual                 |                       |             |               |                                                                              |
| Liste -                                                                                                    | REGIS             | MSME                     | У                          |                       |             |               |                                                                              |
| 100 TH 100 TH                                                                                                   |                   | Contact Details          |                            |                       |             |               |                                                                              |
|                                                                                                    |                   | Contact Person           | dummy vendor               |                       |             |               |                                                                              |
|                                                                                                    | Select Country:   | Address                  | 225f                       |                       |             |               |                                                                              |
|                                                                                                    | INDIA             | State                    | West Bengal_19             |                       |             |               |                                                                              |
|                                                                                                    |                   | District                 | Kolkata                    |                       |             |               |                                                                              |
|                                                                                                    | About Yos         | City/Town                | kolkata                    |                       |             | Login Details |                                                                              |
|                                                                                                    | 11                | PIN                      | 700020                     |                       |             |               |                                                                              |
|                                                                                                    | User iU:          | Country                  | INDIA                      |                       |             |               |                                                                              |
|                                                                                                    | Password: 0       | Phone No                 | 9831155225                 |                       |             |               |                                                                              |
|                                                                                                    |                   | Mobile No                | dummy vendor               |                       |             |               |                                                                              |
|                                                                                                    | Contirm Password; | Email ID                 | mstceproc@gmail.com        |                       |             |               |                                                                              |
|                                                                                                    |                   | PAN/GST Details          |                            |                       |             |               |                                                                              |
|                                                                                                    | Go Previous       | PAN No                   | ABCDE1234R                 |                       |             | Preview       |                                                                              |
|                                                                                                    |                   | GST Details              | 19ABCDE1234R1Z1            |                       |             |               |                                                                              |
|                                                                                                    |                   | Dank Details             |                            |                       |             |               |                                                                              |
|                                                                                                    |                   | Name of the Bank         | STATE BANK OF INDIA        |                       |             |               |                                                                              |
|                                                                                                    |                   | Account No               | 0000000                    |                       |             |               |                                                                              |
|                                                                                                    |                   | branch reame             | EESE<br>SEIMOOOOOOO        |                       |             |               |                                                                              |
|                                                                                                    |                   | 74fcc C Sefresh          | 3011000000                 | Enter Image code here |             |               |                                                                              |
|                                                                                                    |                   | The second second        | CE L Louis La Viene        |                       |             |               |                                                                              |
|                                                                                                    |                   | La ragree refins n'Codit | units care nele to see ten | ns n commods.         |             |               |                                                                              |
|                                                                                                    |                   |                          |                            |                       |             |               |                                                                              |
|                                                                                                    |                   |                          |                            |                       | Submit Edit |               |                                                                              |
|                                                                                                    |                   |                          |                            |                       |             |               |                                                                              |
|                                                                                                    |                   |                          |                            |                       |             |               | tt 75% ▼                                                                     |

• On clicking 'Confirm', the e-mail and mobile number entered shall be verified by OTPs. Please make sure you have entered valid e-mail id and mobile number.

|                                                 | Contact Details                                                                               |                                                                                                    |                                                                                                    | me About up Tarme of ura Drivary | Policy C Helpline No.: 033-22901004 |
|-------------------------------------------------|-----------------------------------------------------------------------------------------------|----------------------------------------------------------------------------------------------------|----------------------------------------------------------------------------------------------------|----------------------------------|-------------------------------------|
|                                                 | Contact Person                                                                                | mstc vendor                                                                                                    |                                                                                                    | inc should a rains or day rinney | (Sing)                              |
|                                                 | Address                                                                                       | 225f                                                                                                    |                                                                                                    |                                  |                                     |
|                                                 | State                                                                                         | West Bengal_19                                                                                                    |                                                                                                    |                                  |                                     |
|                                                 | District                                                                                      | Kolkata                                                                                                    |                                                                                                    |                                  |                                     |
| एम एस टी सा MISIC                               | City/Town                                                                                     | kolkata                                                                                                    |                                                                                                    |                                  |                                     |
|                                                 | PIN                                                                                           | 700020                                                                                                    |                                                                                                    |                                  |                                     |
|                                                 | Country                                                                                       | INDIA                                                                                                    |                                                                                                    |                                  |                                     |
|                                                 | Phone No                                                                                      | 9831155225                                                                                                    |                                                                                                    |                                  |                                     |
| Select Country<br>INDIA<br>About Ye<br>User ID: | Mobile No<br>Email ID<br>PAN/GST I<br>PAN No<br>GST Details<br>Bank Detai<br>Name of the Bank | e you sure to Submit<br>ubmitted details can not be of<br>your details. Email-id: mstc<br>5225 will be verified through<br>STATE BANK OF INDIA | 17<br>changed. Please make sure you have<br>eproc@gmail.com and Mobile No:<br>n OTP.<br>CONFIRM CANCEL | Login Details                    |                                     |
| Password: 0                                     | Account No                                                                                    | 00000                                                                                                    |                                                                                                    |                                  |                                     |
|                                                 | Branch Name                                                                                   | Im                                                                                                    |                                                                                                    |                                  |                                     |
| Confirm Password:                               | IFSC                                                                                          | SBIN000000                                                                                                    |                                                                                                    |                                  |                                     |
|                                                 | 9ba88 2 Refresh 9                                                                             | ba88                                                                                                    | Enter Image code here                                                                                  |                                  |                                     |
| Go Previous                                     | ☑ I Agree Terms 'n' Codit                                                                     | ions Click here to see Term                                                                                                    | ss 'n' Conditions.                                                                                     | Preview<br>iit. Edit             |                                     |
|                                                 |                                                                                               |                                                                                                    |                                                                                                    |                                  | ₹ 100% ▼                            |

• The OTP shall be of 6 digits. There shall be two fields for entering OTP. The first field shall accept the OTP sent in e-mail id and the last field shall accept OTP sent in mobile number. The OTP shall be valid for 10 minutes.

| एम एस दी सी<br>हिसिटेड<br>WINTED<br>WINTED<br>WINTED | Netson Select Country: | Please Ente<br>OTP sent to Email<br>10 minutes.<br>Email OTP Expl<br>Email OTP Expl | r Email OTP<br>I ID: mstceproc@gmail.com. OTP validity is<br>Mobile OTP: 0<br>res in 9m 48s Resend OTP Final Submit | Home About us Terms | of use Privacy Policy C Helpline No. 033-22901004 |
|------------------------------------------------------|------------------------|-------------------------------------------------------------------------------------|----------------------------------------------------------------------------------------------------|---------------------|---------------------------------------------------|
|                                                      | INDIA                  |                                                                                     | *                                                                                                    |                     |                                                   |
|                                                      |                        |                                                                                     |                                                                                                    | ils Login Details   |                                                   |
|                                                      | User ID:               | abcvendor1                                                                          |                                                                                                    |                     |                                                   |
|                                                      | Password: 😢            | ••••••                                                                              |                                                                                                    |                     |                                                   |
|                                                      | Confirm Password:      | •••••                                                                               |                                                                                                    |                     |                                                   |
|                                                      | Go Previous            |                                                                                     | MSTC e-Commerce © 2019                                                                                              | Proview             |                                                   |

• On entering correct OTPs followed by clicking 'Final Submit', system shall prompt a message 'OTP verified'. On successful verification, the registration process shall be completed. A vendor is advised to check the registered mail id for the registration acknowledgement mail for future use.

|                                                                                                    |                                                                                                    | Home About us Terms of use P | rivacy Policy SHelpline No.: 033-22901004 |
|----------------------------------------------------------------------------------------------------|----------------------------------------------------------------------------------------------------|------------------------------|-------------------------------------------|
| सम सर दी सी<br>जिमेरड<br>अपर<br>Select Country:<br>Select<br>About You<br>Company Name:<br>Company Type:<br>MSME: | <section-header><section-header><section-header><section-header><section-header><section-header><section-header><section-header><section-header><section-header><text></text></section-header></section-header></section-header></section-header></section-header></section-header></section-header></section-header></section-header></section-header> | Login Details                |                                           |
|                                                                                                    | MSTC + Commerce © 2019                                                                                                    | Go Next                      |                                           |
|                                                                                                    |                                                                                                    |                              | * 100% -                                  |

## Steps for Registration (If country selected other than India)

A vendor shall have to fill up the data against 'About You', 'Contact Details', 'Bank Details' and 'Login Details'.

On successful verification of the e-mail id, the registration shall be completed.

• Select country & About You- Select Country, followed by the filling up the fields under 'About You'.

|                                                   |                               |                                            | Home About us Terms o | f use Privacy Policy Belpline No.: 033-22901004 |
|---------------------------------------------------|-------------------------------|--------------------------------------------|-----------------------|-------------------------------------------------|
| प्पाएस टी सी<br>श्लिमिटेड<br>अस स्थान के स्था आहर |                               | VENDOR/SUPPLIER<br>R E G I S T R A T I O N | 1                     |                                                 |
|                                                   | Select Country:<br>BANGLADESH | ♥<br>Contact Details Bank Details          | Login Details         |                                                 |
|                                                   | Company Name:                 |                                            |                       |                                                 |
|                                                   |                               |                                            |                       |                                                 |
|                                                   |                               | MSTC e-Commerce © 2019                     | Go Next               |                                                 |
|                                                   |                               |                                            |                       | ≉ 100% <b>•</b>                                 |

• On filling up the data for each tab, the system shall prompt a preview. The vendor may please check the preview before proceeding to the next tab or may click on 'Edit' to change the data of the same tab.

|                                                              |                                     | About You                    |              | Home About us Terms | of use - Privacy Policy 🖸 Helpline No.: 033-22901004 |
|--------------------------------------------------------------|-------------------------------------|------------------------------|--------------|---------------------|------------------------------------------------------|
| एम एस दी सी.<br>हिसिरेड ———————————————————————————————————— |                                     | Company Name foreign company | Proceed Edit |                     |                                                      |
|                                                              | Select Country:<br>BANGLADESH       | ×                            |              |                     |                                                      |
|                                                              | About You Company Name: foreign com | Contact Details              |              |                     |                                                      |
|                                                              |                                     | MSTC e-Connecco © 2019       |              | Go Next             |                                                      |
|                                                              |                                     |                              |              |                     | € 100% <del>-</del>                                  |

• **Contact Details**- On clicking 'Proceed' of the preview page of 'About You', system shall lead to the next tab 'Contact Details'.

| <br>a sa 5.7 30.              | 5                                |                                  |                            | Home About us Terms o | l use – Privacy Policy 🖸 Helpline No.: 033-22901004 |
|-------------------------------|----------------------------------|----------------------------------|----------------------------|-----------------------|-----------------------------------------------------|
| Select Country:<br>BANGLADESH |                                  | v                                |                            |                       |                                                     |
|                               | Contac                           | ct Details                       |                            |                       |                                                     |
| Contact Person:               |                                  |                                  |                            |                       |                                                     |
| Address:                      |                                  |                                  |                            |                       |                                                     |
| City/Town:                    |                                  |                                  |                            |                       |                                                     |
| ZIP:                          |                                  |                                  |                            |                       |                                                     |
| Phone No.:                    |                                  |                                  |                            |                       |                                                     |
| Mobile No. *:                 |                                  |                                  |                            |                       |                                                     |
| e-Mail ID *:                  |                                  |                                  |                            |                       |                                                     |
| * The e-mail id may pr        | eferably be kept the official ma | ail. The e-mail id will verifier | d by OTP during submission | of registration form. |                                                     |
| Go Previous                   |                                  | MSTC e-Commerce © 20             | 19                         | Go Next               |                                                     |
|                               |                                  |                                  |                            |                       | \$ 100%                                             |

• **Bank Details**- On viewing the preview page of 'Contact Details' and clicking 'Proceed', system shall lead to the next tab 'Bank Details'.

| प्म एस दी सी<br>शिमिटेड<br>अपर अपर ज साल<br>MSTC | Select Country:<br>BANGLADESH                                                                | VENDOF<br>R E G I S T | R/SUPPLIER<br>TRATION        | ı          | Hon | ne About us Term        | ns of use Privacy Policy | C Helpline No.: 033-229010/ |
|--------------------------------------------------|----------------------------------------------------------------------------------------------|-----------------------|------------------------------|------------|-----|-------------------------|--------------------------|-----------------------------|
|                                                  | About You<br>Name of the Bank:<br>Account No:<br>Branch Name:<br>SWIFT Code*:<br>Go Previous | Contact Details       | Bat<br>STC e-Commerce © 2019 | nk Details | U   | agin Details<br>Go Next |                          |                             |
|                                                  |                                                                                              |                       |                              |            |     |                         |                          | 100%                        |

• Login Details- On viewing the preview page of 'Bank Details' and clicking 'Proceed', system shall lead to the next tab 'Login Details'.

The user id shall be alphabets or alphanumeric.

The Password policy is given below. A vendor shall have to maintain the password format.

| Password Policy:                                                                   | ×                     |                   |
|------------------------------------------------------------------------------------|-----------------------|-------------------|
| 1. Password is Case Sensitive.                                                     |                       |                   |
| 2. It must not be same as User ID.                                                 |                       |                   |
| 3. It must be atleast 8 characters long and alpha numer<br>nature.                 | ric in                |                   |
| 4. It must not contain meta characters (i.e. , = etc).                             |                       |                   |
| 5. It must contain at least one of these special characte                          | ers (@,#).            |                   |
| 6. Space is not allowed in password.                                               |                       |                   |
|                                                                                    |                       |                   |
|                                                                                    |                       |                   |
|                                                                                    |                       | Home About us Ter |
| सिरिटे से<br>तिलिटे प्रिप्त के MSTC<br>प्राप्त के MSTC<br>अप के MSTC<br>अप के MSTC | R/SUPPLIER<br>TRATION |                   |
| Select Country:<br>BANGLADESH                                                      | *                     |                   |
| About You Contact Details                                                          | Bank Details          | Login Details     |
| User ID:                                                                           |                       |                   |
| Password: 🛛 🗶                                                                      |                       |                   |
| Confirm Password:                                                                  |                       |                   |
| Go Previous M                                                                      | STC e-Commerce © 2019 | Preview           |
|                                                                                    |                       |                   |
|                                                                                    |                       |                   |

A vendor shall have the provision to view and modify any data with the help of 'Go Previous' and 'Go Next' buttons.

• On clicking 'Preview' button, system shall display the entire registration data. A vendor has to enter the CAPTCHA and agree with terms and conditions before submitting the online registration form.

|                                                           |                         |                                              |              | R Hetaline No.: 013-2290100                                |
|-----------------------------------------------------------|-------------------------|----------------------------------------------|--------------|------------------------------------------------------------|
|                                                           | Preview Your De         | tails                                        |              | nome water to the many party the require routers resoluted |
|                                                           | Thenew rout be          |                                              |              |                                                            |
|                                                           | About You               |                                              |              |                                                            |
| muna that MSTC                                            | Company Name            | dar                                          |              |                                                            |
| RENTED UNITED                                             | ENDO                    |                                              |              |                                                            |
| AND THE ASTRONOMY AND AND AND AND AND AND AND AND AND AND | GIS Contact Details     |                                              |              |                                                            |
|                                                           | Contact Person          | test                                         |              |                                                            |
|                                                           | Address                 | test                                         |              |                                                            |
| Select                                                    | Country: City/Town      | test                                         |              |                                                            |
| BAN                                                       | GLADESH ZIP             | 700020                                       |              |                                                            |
|                                                           | Country                 | BANGLADESH                                   |              |                                                            |
|                                                           | About Phone No          | 000000000                                    | ogin Details |                                                            |
|                                                           | Mobile No               | dgs                                          |              |                                                            |
| User ID:                                                  | Email ID                | mstceproc@gmail.com                          |              |                                                            |
| Password                                                  | Bank Details            |                                              |              |                                                            |
|                                                           | Name of the Bank        | test                                         |              |                                                            |
| Confirm P                                                 | assword: Account No     | 00                                           |              |                                                            |
|                                                           | Branch Name             | test                                         |              |                                                            |
| Go Pres                                                   | ious SWIFT Code:        | sbin0000000                                  | Preview      |                                                            |
|                                                           | 79744 C Refresh         | Enter Image code here                        |              |                                                            |
|                                                           | I Agree Terms 'n' Codit | ions Click here to see Terms 'n' Conditions. |              |                                                            |
|                                                           |                         |                                              |              |                                                            |
|                                                           |                         | Submit Edit                                  |              |                                                            |
|                                                           |                         |                                              |              |                                                            |
|                                                           |                         |                                              |              |                                                            |
|                                                           |                         |                                              |              |                                                            |
|                                                           |                         |                                              |              |                                                            |
|                                                           |                         |                                              |              |                                                            |
|                                                           |                         |                                              |              |                                                            |
|                                                           |                         |                                              |              |                                                            |
|                                                           |                         |                                              |              | ₫ 75% 👻                                                    |

• On clicking 'Confirm' the e-mail entered shall be verified by OTP. Please make sure you have entered valid e-mail id.

|                                                 |                                                                                                    | Home About us Terms of use Privacy Potcy BHelptine No.: 033-2290100 |
|-------------------------------------------------|----------------------------------------------------------------------------------------------------|---------------------------------------------------------------------|
|                                                 | Preview Your Details ×                                                                                                    |                                                                     |
| VENDO<br>REGIS                                  | Preview Your Details ×                                                                                                    |                                                                     |
| Anna<br>Uter10:<br>Passon: @<br>Corfirm Passon: | Prove No  Section 200000000  Section 20000000  Section 2000000  Section 2000000  Section 2000000  Section 2000000  Section 200000  Section 200000  Section 200000  Section 200000  Section 200000  Section 20000  Section 20000  Section 20000  Section 20000  Section 20000  Section 20000  Section 20000  Section 20000  Section 20000  Section 20000  Section 2000  Section 2000  Sec |                                                                     |
| Co Provide)                                     | SWIT Code: skace00000<br>1935 G. Steffek (79724 Enter Image code here<br>24 Agree Terms 'u' Coditions Click here to see Terms 'u' Conditions.<br>Lobort (26)                                                                                                    |                                                                     |
|                                                 |                                                                                                    | ₩,75% ▼                                                             |

• The OTP shall be of 3 digits and shall be valid for 10 minutes.

| स्परित से Arman MSTC<br>Market Street Street S | VENDOR/SUPPL<br>REGISTRAT     | Please Enter Email OTP<br>OTP set to Email D: instogroc@gmail.com. OTP validity is<br>10 minutes.<br>Email OTP:<br>Email OTP Expires in 9m 44s Teaceed OTP Find Scient |               | Home: Alcot un: Terms of use: "Weaky Policy (2) Helpine New 200-22201 |
|----------------------------------------------------------------------------------------------------|-------------------------------|----------------------------------------------------------------------------------------------------|---------------|-----------------------------------------------------------------------|
|                                                                                                    | Select Country:<br>BANGLADESH | ×                                                                                                    |               |                                                                       |
|                                                                                                    |                               |                                                                                                    | Login Details |                                                                       |
|                                                                                                    | User ID: nribidder1           |                                                                                                    |               |                                                                       |
|                                                                                                    | Password: ••••••••            | ۲                                                                                                    |               |                                                                       |
|                                                                                                    | Commin Passwora:              |                                                                                                    |               |                                                                       |
|                                                                                                    | Go Previous                   | WSTC #-Commirce # 2019                                                                                                    | Preview       |                                                                       |
|                                                                                                    |                               |                                                                                                    |               |                                                                       |
|                                                                                                    |                               |                                                                                                    |               |                                                                       |
|                                                                                                    |                               |                                                                                                    |               |                                                                       |
|                                                                                                    |                               |                                                                                                    |               |                                                                       |
|                                                                                                    |                               |                                                                                                    |               |                                                                       |
|                                                                                                    |                               |                                                                                                    |               | ₹, 75% <del>-</del>                                                   |

On entering correct OTP followed by clicking 'Final Submit', system shall prompt a message 'OTP verified'. On successful verification, the registration process shall be completed. A vendor is advised to check the registered mail id for the registration acknowledgement mail for future use.

|                                                |                                                                                                    | Home About us Terms of use | Privacy Policy BHelpline No.: 033-22901004 |
|------------------------------------------------|----------------------------------------------------------------------------------------------------|----------------------------|--------------------------------------------|
| Select Company Type:<br>Company Type:<br>MSME: | <section-header><section-header><section-header><section-header><section-header><section-header><section-header><section-header><section-header><section-header><text></text></section-header></section-header></section-header></section-header></section-header></section-header></section-header></section-header></section-header></section-header> | Logie Detalls              |                                            |
|                                                | MSTC e-Commerce © 2819.                                                                                                    | Go Next                    |                                            |
|                                                |                                                                                                    |                            | <b>₹</b> 100% ▼                            |